# Como remover uma instância de produto (Cloud Connect)

## Contents

Introduction Prerequisites Requirements Componentes Utilizados Removendo uma instância de produto (Cloud Connect) Verificar Troubleshooting Informações Relacionadas

## Introduction

Este artigo descreve o processo de remoção de uma instância de produto via Cloud Connect. Você precisa remover uma instância de produto quando o dispositivo não consome mais nenhuma licença ou quando você está substituindo o hardware e removendo-o da rede.

# Prerequisites

## Requirements

Antes de iniciar, certifique-se de que:

- Tenha o seguinte: <u>Conta Cisco.com ativa</u>Usuário de Smart Account, administrador de Smart Account, usuário de Virtual Account ou função de administrador de Virtual Account (Para solicitar acesso a uma Smart Account ou Virtual Account, consulte <u>Como solicitar acesso a</u> <u>uma Smart Account existente</u>.)Acesso ao dispositivo
- Você registrou um dispositivo com uma Smart Account (para registrar um dispositivo com uma Smart Account, consulte <u>Como registrar um dispositivo com uma Smart Account (Cloud</u> <u>Connect)</u>.)

## **Componentes Utilizados**

As informações neste documento foram criadas a partir do Catalyst 9300 com IOS versão 16.12.05b em um ambiente de laboratório específico. Se a rede estiver ativa, certifique-se de que você entenda o impacto potencial de qualquer comando.

## Removendo uma instância de produto (Cloud Connect)

Passo 1:

Ir para Cisco Software Central e faça login com sua conta Cisco.com.

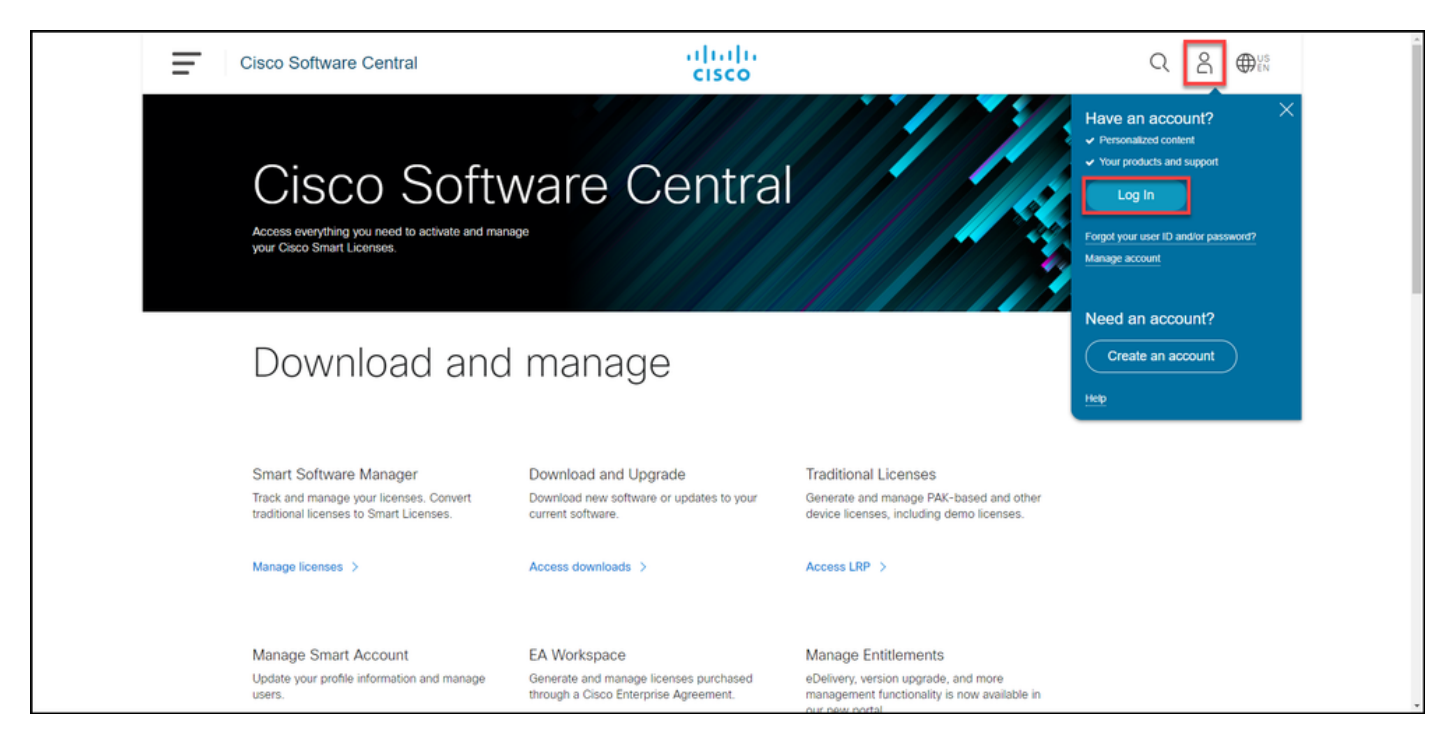

#### Passo 2:

Na seção Smart Software Manager, clique emGerenciar licenças.

| = | Cisco Software Central                                                                                                    | cisco                                                                                 | Q                                                                                                    | ₩SEN |  |  |  |  |
|---|----------------------------------------------------------------------------------------------------|---------------------------------------------------------------------------------------|----------------------------------------------------------------------------------------------------|------|--|--|--|--|
|   | Cisco Software Central<br>Access everything you need to activate and manage<br>your Osco Smart Licenses.                          |                                                                                       |                                                                                                    |      |  |  |  |  |
|   | Download and manage                                                                                                    |                                                                                       |                                                                                                    |      |  |  |  |  |
|   | Smart Software Manager<br>Track and manage your licenses. Convert<br>traditional licenses to Smart Licenses.<br>Manage licenses > | Download and Upgrade<br>Download new software or updates to your<br>current software. | Traditional Licenses<br>Generate and manage PAK-based and other<br>device licenses, including demo licenses. |      |  |  |  |  |
|   | Manage Smart Account                                                                                                    | FA Workspace                                                                          | Manage Entitlements                                                                                          |      |  |  |  |  |

#### Passo 3:

Na guia **Inventário**, selecione sua Virtual Account, **clique emProduct Instances**, pesquise por dispositivo ou tipo de produto e pressione Enter para encontrar seu dispositivo.

Resultado da etapa: O sistema exibe a instância do produto de seu dispositivo.

| Cisco Software Central                        |                                                            | cisco                               |                            | ^ |
|-----------------------------------------------|------------------------------------------------------------|-------------------------------------|----------------------------|---|
| Cisco Software Central > 5m<br>Smart Software | art Software Licensing                                     |                                     | tilb                       |   |
| Alers Inventory Com<br>Virtual Account:       | ert to Smart Licensing   Reports   Preferences   On-Prem A | ccounts   Activity                  | () Minor Hide Alerts       |   |
| General Licenses                              | Product Instances Event Log                                |                                     |                            |   |
| Authorize License-En                          | orced Features                                             | Search by Device or                 | by Product Type Q          |   |
| Name                                          | C9300                                                      | 2021-Sep-26                         | Atens Actions -            |   |
|                                               |                                                            |                                     | Showing 1 Record           |   |
|                                               |                                                            |                                     |                            |   |
|                                               |                                                            |                                     |                            |   |
|                                               |                                                            |                                     |                            |   |
|                                               |                                                            |                                     |                            |   |
|                                               |                                                            |                                     |                            |   |
|                                               |                                                            |                                     |                            |   |
| Contacts                                      | Feedback   Help   Site Map   Te                            | ms & Conditions   Privacy Statement | Cookie Policy   Trademarks |   |

#### Passo 4:

Na coluna Ações, clique no menu suspenso Ações e, em seguida, selecioneRemover.

Resultado da etapa: O sistema exibe a mensagem de aviso ConfirmarRemover instalação do produto.

| Cisco So           | ftware Central                                                                |                     | ahaha<br>cisco           |                                     |                      | Q ⊕ <sup>us</sup> |  |
|--------------------|-------------------------------------------------------------------------------|---------------------|--------------------------|-------------------------------------|----------------------|-------------------|--|
|                    | Cisco Software Central > Smart Software Licensing<br>Smart Software Licensing |                     |                          |                                     | dla 🗸 🗸              |                   |  |
|                    | Alerts   Inventory   Convert to Smart Licensing   Reports                     | Preferences On-Prem | Accounts Activity        |                                     |                      |                   |  |
|                    | Virtual Account:                                                              | Event Log           |                          |                                     | 31 Minor Hide Alerts |                   |  |
|                    | Authorize License-Enforced Features                                           |                     |                          | Search by Device or by Product Type | Q,                   |                   |  |
|                    | Name                                                                          | Product Type        | Last Contact             | Alerts                              | Actions              |                   |  |
|                    |                                                                               | C#300               | 2021396-26               |                                     | Transfer Emove       |                   |  |
| javascriptvoid(0): | Contacts   Feedback   Help                                                    | Site Map   Te       | erms & Conditions   Priv | acy Statement   Cookie Policy       | Trademarks           |                   |  |

Passo 5:

Na mensagem **de** aviso **ConfirmarRemoção de Produto**, clique no botão **Remover Instância de Produto**.

**Resultado da etapa**: O sistema remove a instância do produto da tabela **Product Instance** no Cisco Smart Software Manager (CSSM) e a instância do produto não consome mais nenhuma licença. Se você remover apenas a instância do produto do CSSM, a instância do produto do dispositivo será preenchida novamente no CSSM quando a próxima sincronização ocorrer. Para

interromper a sincronização, você também precisa cancelar o registro do dispositivo em um dos clientes ou console. Consulte a <u>Etapa 6</u>.

| Cisco Software Central                                                        | Confirm Remove Product Instance                                                                                                    | Q, ⊕ <sup>us</sup>            | ^ |
|-------------------------------------------------------------------------------|----------------------------------------------------------------------------------------------------|-------------------------------|---|
| Cisco Software Cantzal > Smart Software Licensing<br>Smart Software Licensing | If you continue, the product instance "KL<br>will no knoper appear in the Smart Software Manager and<br>will no knoper be consuming any licenses. In order to bring<br>R back, you will need to re-register the product instance. | eth<br>Freedback Support Help |   |
| Alerts teventory Convert to Smart Licensing Reports Virtual Account:          | Pernove Product Infunce Cancel Event Log                                                                                                    | 3 Minor Hide Akets            |   |
| Authorize License-Enforced Features                                           | Search by Device or by Product Type                                                                                                    | a a                           |   |
| witch                                                                         | Product rype Last Constant Avents C(9300 2021-Sep-26                                                                                                    | Actions +<br>Showing 1 Record |   |
|                                                                               |                                                                                                    |                               |   |
|                                                                               |                                                                                                    |                               |   |
|                                                                               |                                                                                                    |                               |   |
|                                                                               |                                                                                                    |                               |   |
| Contacts   Feedback   Help                                                    | Site Map   Terms & Conditions   Privacy Statement   Cookie Pol                                                                                                    | cy   Trademarks               |   |

#### Etapa 6:

Faça login no sistema operacional de internetwork (IOS) do dispositivo com o login e a senha usando um dos clientes ou o console.

Resultado da etapa: Você entra no modo EXEC do usuário do IOS.

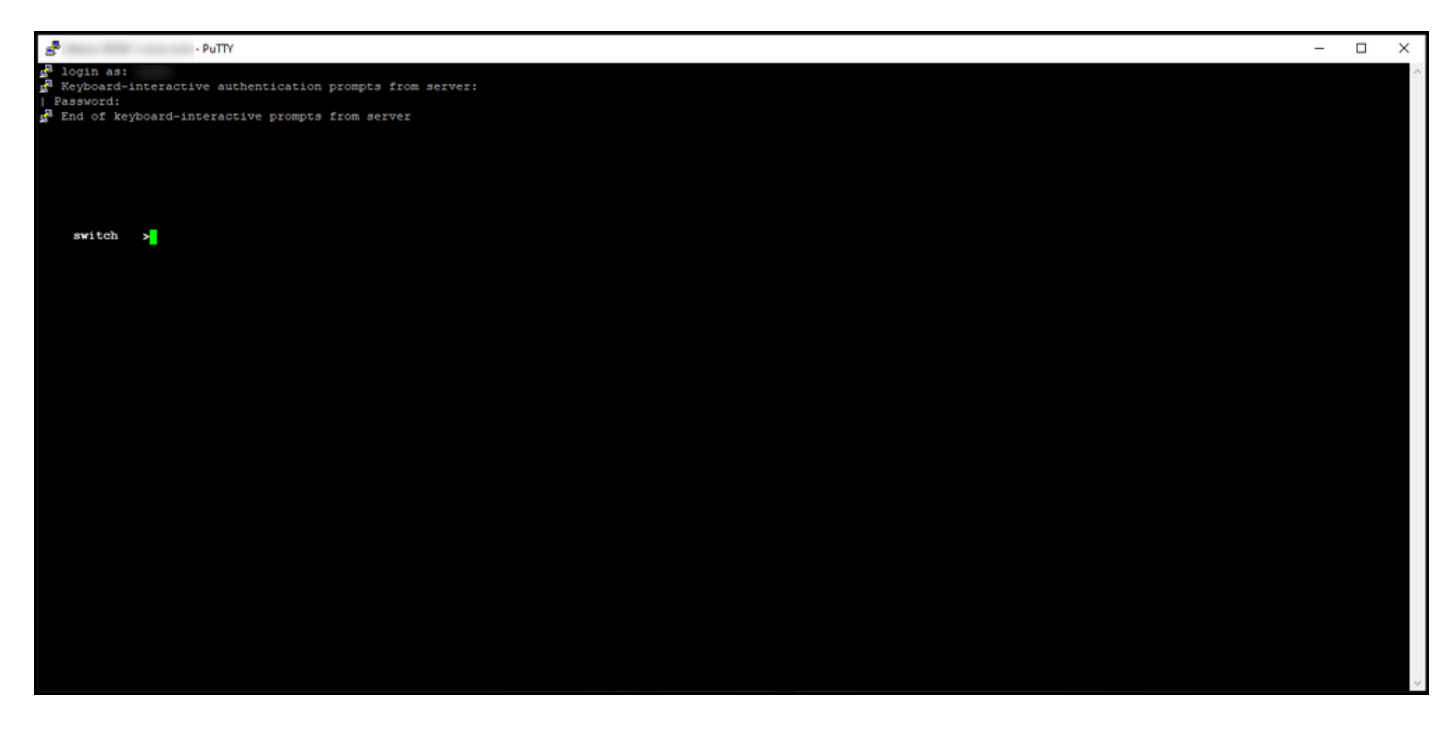

#### Passo 7:

No modo EXEC do usuário, insira o comando enablece digite a senha para acessar o modo EXEC privilegiado.

Resultado da etapa: Você entra no modo EXEC privilegiado.

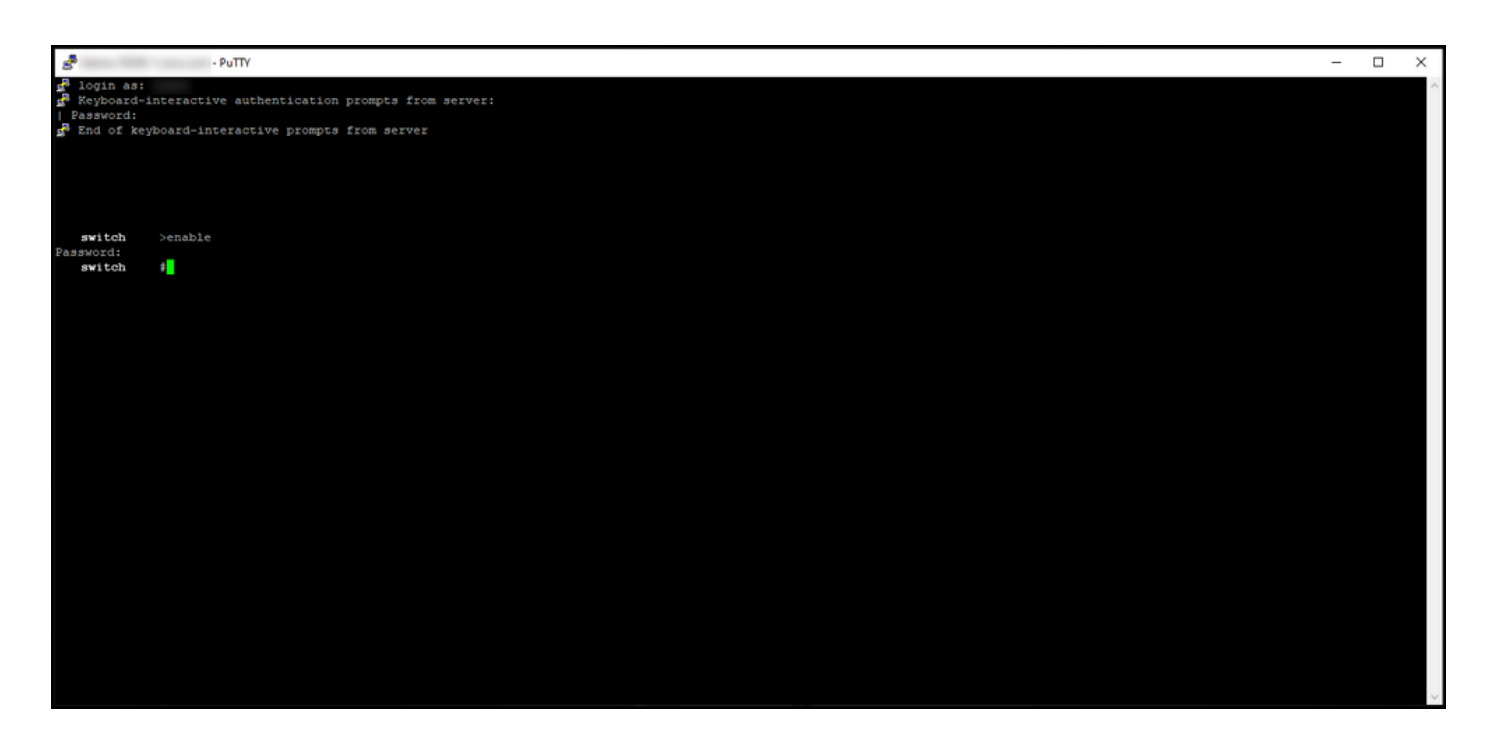

#### Passo 8:

No modo EXEC privilegiado, insira o comando icense smart deregistercommand.

**Note**: Para verificar se o sistema executou o comando com êxito, digite o comando **show license summary**. Se o cancelamento de registro tiver sido bem-sucedido, o sistema exibirá o status do registro como *não registrado*.

Resultado da etapa: O sistema cancela o registro do dispositivo.

| PuTTY                                                                                                    |                                                      |                              | _   |  | × |
|----------------------------------------------------------------------------------------------------|------------------------------------------------------|------------------------------|-----|--|---|
| <pre>login as: Keyboard-interactive authentication prompts from server: Password: End of keyboard-interactive prompts from server</pre> |                                                      |                              |     |  |   |
| <pre>switch #license smart deregister switch #show license summary Smart Licensing is ENABLED</pre>                                     |                                                      |                              |     |  |   |
| Registration:<br>Status: UNREGISTERED<br>Export-Controlled Functionality: NOT ALLOWED                                                   |                                                      |                              |     |  |   |
| License Authorization:<br>Status: EVAL EXPIRED                                                                                          |                                                      |                              |     |  |   |
| License Usage:                                                                                                    |                                                      |                              |     |  |   |
| License                                                                                                    | Entitlement tag                                      | Count Status                 |     |  |   |
|                                                                                                    | (C9300-24 Network Advan)<br>(C9300-24 DNA Advantage) | 1 EVAL EXPIE<br>1 EVAL EXPIE | RED |  |   |
| switch #                                                                                                    |                                                      |                              |     |  |   |
|                                                                                                    |                                                      |                              |     |  |   |

## Verificar

Use esta seção para confirmar que você removeu com êxito a instância do produto.

**Etapa de verificação**:Na guia Inventário, selecione sua Virtual Account, **clique emProduct Instances**, pesquise por dispositivo ou tipo de produto e **pressione Enter**.

Resultado da etapa: o sistema não exibe mais a instância do produto que você removeu.

| Cisco Software Central                                                        | cisco                                         |                                                |   |   |
|-------------------------------------------------------------------------------|-----------------------------------------------|------------------------------------------------|---|---|
| Cisco Software Central > Smart Software Licensing<br>Smart Software Licensing |                                               | db<br>Feedback: Support Het                    | P |   |
| Alerts Inventory Convert to Smart Licensing<br>Virtual Account:               | Reports Preferences On-Prem Accounts Activity | Minor Hide Alerts                              |   |   |
| General Licenses Product Instance<br>Authorize License-Enforced Features      | Event Log                                     | ×q                                             |   | _ |
| Name                                                                          | Product Type Last Contact<br>No Records Found | Aierts Actions                                 |   |   |
|                                                                               |                                               | No Records to Display                          |   |   |
|                                                                               |                                               |                                                |   |   |
|                                                                               |                                               |                                                |   |   |
|                                                                               |                                               |                                                |   |   |
|                                                                               |                                               |                                                |   |   |
| Contacts   Feedback                                                           | Help   Site Map   Terms & Conditions          | Privacy Statement   Cookie Policy   Trademarks |   |   |

## Troubleshooting

Se você tiver um problema durante o processo de remoção de uma instância de produto de uma Smart Account, abra um caso <u>no Support Case Manager (SCM)</u>.

## Informações Relacionadas

Como registrar um dispositivo com uma Smart Account (Cloud Connect)